## مراحل ورود به سایت و بخش کاربری دانشجویان

**۱- جهت ورود به سیستم آموزشی ناد ، به سایت HTTP://REG.TVU.AC.IR** مراجعه نمایید . لینک مورد نظـر در

صفحه اصلی سایت مرکز نیز موجود می باشد .

برای اجرای سیستم ناد، نیازی به تنظیمات خاصی بر روی دستگاه مورد استفاده نمیباشد و تنها بایستی اینترنت مناسب داشته باشید. همچنین

محدودیتی در انتخاب مرورگر وجود ندارد. اما مرورگر Mozilla FireFox بهترین نمایش سیستم را خواهد داشت.

**۲- در صفحه فوق قسمت ورود دانشجویان را انتخاب نمایید.** 

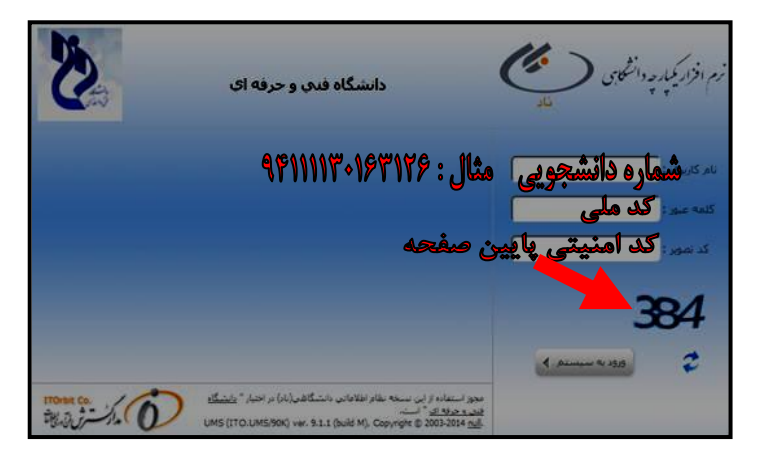

و سپس گزینه ورود به سیستم را انتخاب کنید . در صفحه باز شده غیر از این راهنما ، راهنمای تصویری انتخاب واحد در قسمت ســمت چپ بالای صفحه نیز موجود می باشد که می توانید از آن نیز استفاده نمایید .

پس از ورود به سیستم، بر روی منوی ثبت نام دروس دانشجو (منوهای سمت راست صفحه) کلیک نمائید .

## جهت مشاهده انتخاب واحد

**در منوی <u>ثبت نام دانشجو</u> ، زیر منوی <u>مشاهده آخرین وضعیت تحصیلی دانشجو</u> در ترم جاری ، دانشجو دروسی را که در تـرم جـاری** 

ثبت نام نموده است را میبیند .

جهت مشاهده وضعيت مالي

در منوی <del>ثبت نام دروس دانشجو</del>، از زیر منوی <u>مدیریت مالی نیمسال های تحصیلی</u> دانشجو می تواند بدهکاری و بستانکاری مربوط به

خودتان را مشاهد نماید .

جهت مشاهده کارنامه ترم های قبل

**در منوی <u>ثبت نام دروس دانشجو</u>، از زیر منوی <u>ارسال درخواست اعتراض به نمره د</u>انشجو می تواند نمرات هـر نیمسـال خــود را در** 

قسمت دروس نیمسال تحصیلی (سه نقطه آبی رنگ ) مشاهده نماید .